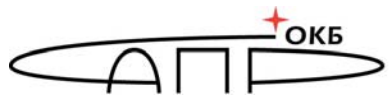

СИСТЕМ АВТОМАТИЗИРОВАННОГО ПРОЕКТИРОВАНИЯ

## Специальное программное обеспечение средств защиты информации от несанкционированного доступа «Аккорд-КVМ»

## РУКОВОДСТВО ПО БЫСТРОМУ СТАРТУ

Москва 2022 Установка и настройка СПО «Аккорд-КVМ» осуществляется в соответствии с порядком, указанным в таблице 1.

Для получения лицензионного ключа необходимо предварительно собрать лицензионные данные с каждого используемого в системе виртуализации сервера, запустив на нем утилиту *kvmlicinfo*. Полученные данные следует отправить в службу технической поддержки АО «ОКБ САПР».

| N⁰ | Описание действия                                                                                         | Где найти более детальное описание                                                                                                    |
|----|----------------------------------------------------------------------------------------------------|----------------------------------------------------------------------------------------------------|
| 1  | Установить программный пакет,<br>выполнив команду                                                         | Если в системе уже существует скрипт<br>для перехвата включения/миграции ВМ                                                                 |
|    | rpm –ivh accord-kvm-1.3-x.el7.                                                                            | qemu из состава другого программного                                                                                                    |
|    | centos.x86_64.rpm                                                                                         | пакета, то для установки СПО                                                                                                    |
|    | или                                                                                                    | «Аккорд-кум» потребуется<br>выполнение лругой команлы                                                                                       |
|    | dpkg -i Accord-KVM_1.3-x.deb                                                                              | Подробнее – п.2.1 Руководства по                                                                                                    |
|    | где 1.3-х – используемая версия                                                                           | установке                                                                                                    |
| 2  | Перезапустить сервис libvirtd,<br>выполнив команду<br>service libvirtd restart                            | Подробнее о просмотре установленных<br>версий СПО «Аккорд-КVМ», СПО<br>«Аккорд-Х К» и пакетов libvirt и                                     |
|    |                                                                                                    | libguestfs – п.2 Руководства<br>администратора                                                                                              |
| 3  | Скопировать файл лицензии<br>license-kvm.lic в директорию<br>/etc/accordkvm                               | Подробнее о работе СПО «Аккорд-<br>КVМ» в случае отсутствия файла<br>лицензии или ошибки его проверки –<br>п.3.1 Руководства администратора |
| 4  | Задать путь к базе данных.<br>По умолчанию база данных<br>создается по пути<br>/etc/accordkvm/database.db | Подробнее о задании пути базы<br>данных – п.3.1 Руководства<br>администратора                                                               |
|    | Произвольный путь можно задать<br>командой                                                                |                                                                                                    |
|    | accordkvm set-dbpath <полный<br>путь к файлу database.db>                                                 |                                                                                                    |
| 5  | Создать файл базы данных,<br>выполнив команду<br>accordkym create-db                                      | Подробнее о сообщениях при создании<br>базы данных – п.3.1 Руководства<br>администратора                                                    |
| 6  | Переключить «Аккорд-КVМ» в                                                                                | Подробнее о командах просмотра                                                                                                    |
|    | мягкий режим для проведения<br>дальнейшей настройки командой<br>accordkvm set-softmode –enable            | режима работы и переключения между<br>режимами – п.3.2 Руководства<br>администратора                                                        |
|    |                                                                                                    |                                                                                                    |

| Габлица 1 – Порядок установки и | настройки | СПО «Аккорд-КVМ» |
|---------------------------------|-----------|------------------|
|---------------------------------|-----------|------------------|

| 7  | Настроитьсписоквиртуальныхмашин(ВМ)дляконтроля,выполнив командуaccordkvm add-vmcontrol[vm_name] [power_option]где [vm_name] - имя ВМ,[power_option] - опция разрешения(allow) или запрета (deny) ВМ.                                                                                                    | Подробнее о просмотре списка ВМ и<br>конфигурации оборудования ВМ –<br>п.3.3 и п.3.4 Руководства<br>администратора<br>Подробнее о сообщениях при<br>регистрации ВМ в базе данных и об<br>удалении ВМ – п.3.5 Руководства<br>администратора |
|----|----------------------------------------------------------------------------------------------------|----------------------------------------------------------------------------------------------------|
| 8  | Подготовить файл в текстовом формате со списком планируемых для контроля целостности файлов                                                                                                    | Подробнее о формировании списка<br>контролируемых файлов – п.3.6.2<br>Руководства администратора                                                                                                    |
| 9  | Зарегистрировать подготовленный<br>файл в «Аккорд-КVМ» командой<br>accordkvm add-filelist [filelist_name]<br>[input_file] [vm_name]<br>где [filelist_name] – имя<br>(произвольное) создаваемого<br>списка файлов в базе данных;<br>[input_file] – путь к списку файлов<br>(для BM с OC Linux следует указать<br>путь /etc/folder/file1)<br>[vm_name] – имя эталонной BM, на<br>основе которой будут рассчитаны<br>КС для списка файлов.<br>(Используется, если КС не указаны<br>в файле [input_file]) | Подробнее о сообщениях при<br>регистрации списка файлов, об<br>удалении списка из базы данных и<br>выводе на печать перечня списков<br>файлов – п.3.6.2 Руководства<br>администратора                                                      |
| 10 | Установить файлы из   зарегистрированного списка на   контроль целостности BM командой   accordkvm add-filecontrol   [vm_name] [filelist_name]   где [vm_name] – имя   варегистрированного в БД СПО «Аккорд-КVМ» списка файлов                                                                                                    | Подробнее о сообщениях при<br>установке файлов из списка на<br>контроль, а также о действиях при<br>необходимости модификации списка<br>контролируемых файлов – п.3.6.3<br>Руководства администратора                                      |
| 11 | Установить на контроль<br>целостности конфигурацию ВМ,<br>выполнив команду<br>accordkvm add-<br>vmxcontrol [vm_name]<br>где [vm_name] – имя ВМ                                                                                                    | Подробнее о сообщениях при<br>установке конфигурации ВМ на<br>контроль, а также о действиях при<br>изменении конфигурации – п.3.6.4<br>Руководства администратора                                                                          |
| 12 | Выполнить процедуру проверки<br>целостности ВМ командой<br>accordkvm check-vmcontrol<br>[vm_name]<br>где [vm_name] – имя ВМ                                                                                                    | Подробнее о сообщениях результатов<br>проверки, а также о действиях при<br>необходимости выполнить проверку<br>только целостности файлов или только<br>конфигурации – п.3.7 Руководства<br>администратора                                  |

Чтобы просмотреть список всех доступных команд для управления СПО «Аккорд-KVM», следует выполнить

accordkvm help

Подробности работы СПО «Аккорд-КVМ» в инфраструктурах виртуализации, построенных на нескольких серверах, описаны в п.3.10 Руководства администратора.